## Watersheds of 11E02 West

This exercise predominantly deals with the manipulation of DEM's and streams to create watersheds of a particular area. Through many commands and specific requirements, accurate watersheds can be achieved. The exercise delves into several different methods, each enabling the creation of a watershed; though some are more handy and risk proof than others.

The entire process covers the creation of a depressionless DEM by the identification and filling of sinks, the identifying and ranking of streams, the assembly of points and finally the output of a watershed.

DEM 11E02 West dem\_fd1 = flowdirection ( [dem], #, normal

dem\_sws1 = watershed ([dem\_fd1], [dem\_sink1])

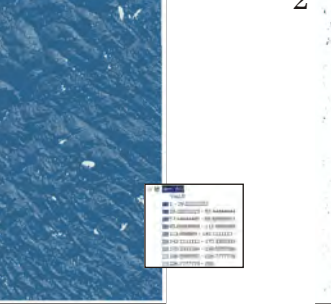

dem\_smin1 = zonalmin ( [dem\_sws1], [dem1]

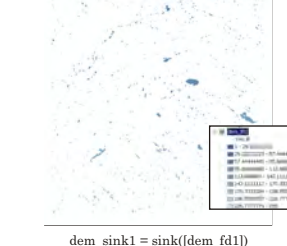

1.1

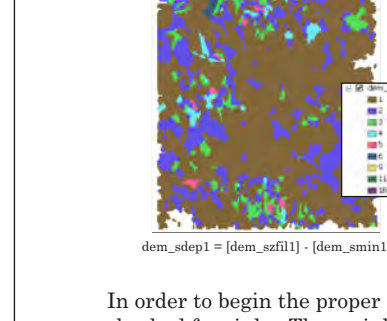

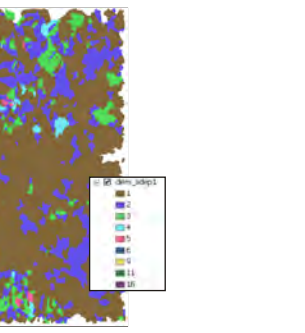

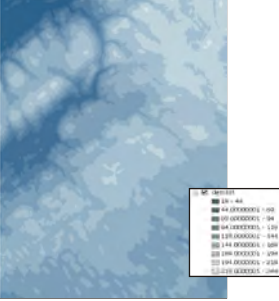

dem1st = con(isnull([dem sink1]), 0, [dem sdep1]) + [dem1

In order to begin the proper analysis of a watershed, the DEM being used must first be checked for sinks. These sinks can be naturally occurring features in terrain, but can also exist due to flaws in the DEM itself. These sinks are filled prior to carrying out commands such as flow direction as not doing so could lead to improper results. The following commands are those that isolate sinks and prepare 'a depressionless DEM'.

1 - shows the flow direction of each cell

2 - locates and determines sinks

3 -identifies the contributing area above a set of cells in a raster

4- this defines sink depth

 $5\mathchar`-$  a fill function that fills zones with minimum value along zone boundaries

6 - the subtraction of the minimum value from the maximum value to produce sink depth

7- adds depths to original DEM

Compiled by Lucy Hughes

Produced as a portion of GEOM 2022. This is a student exercise and as such remains unedited and unverified. It exists for representation purp

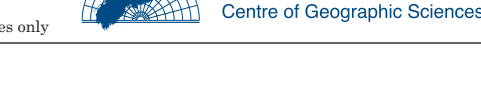

nscc

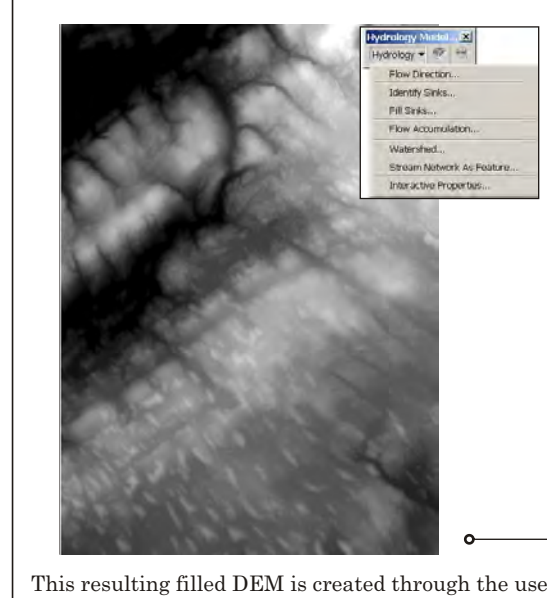

that renders quickly. In the Hydrology pull down

A hillshade can then be created, using the filled DEM.

<fill all> invoked and the output saved.

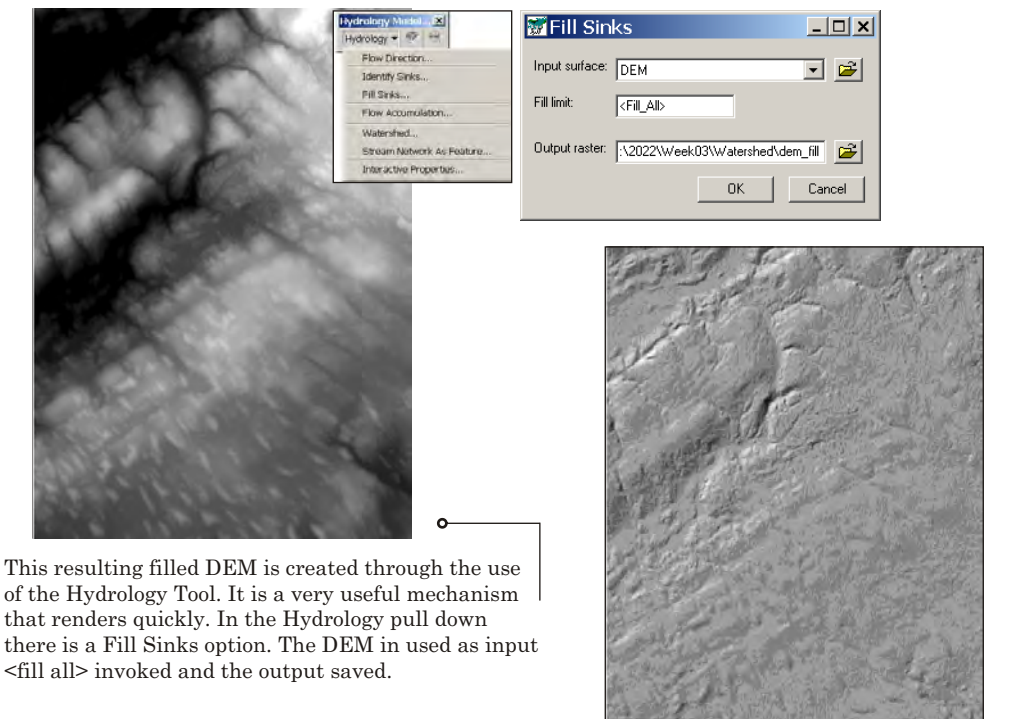

Hillshde = hillshade([DEM], 315, 45)

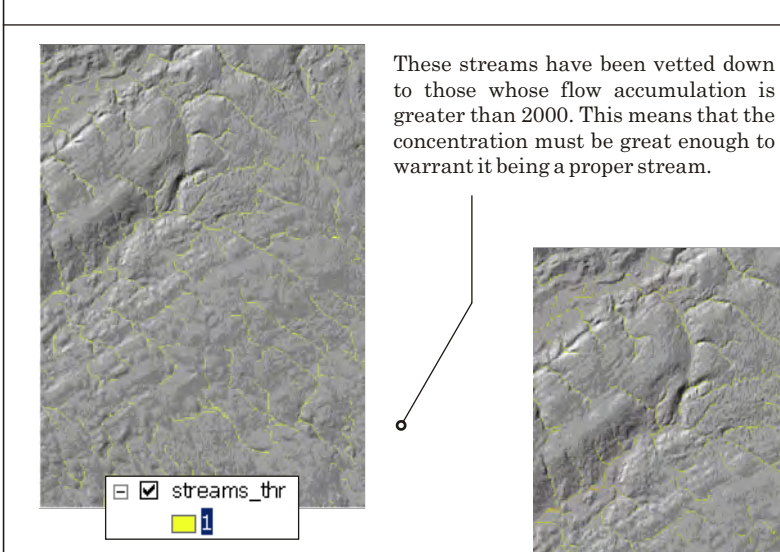

streams\_thr = CON([demfacc] gt 2000,1)

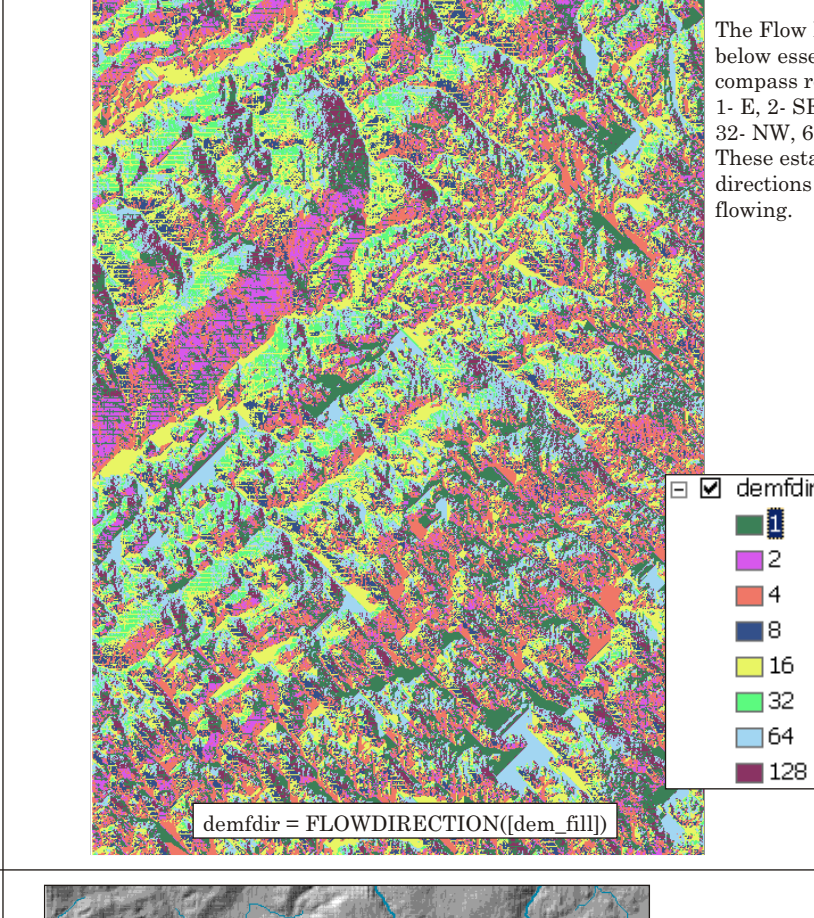

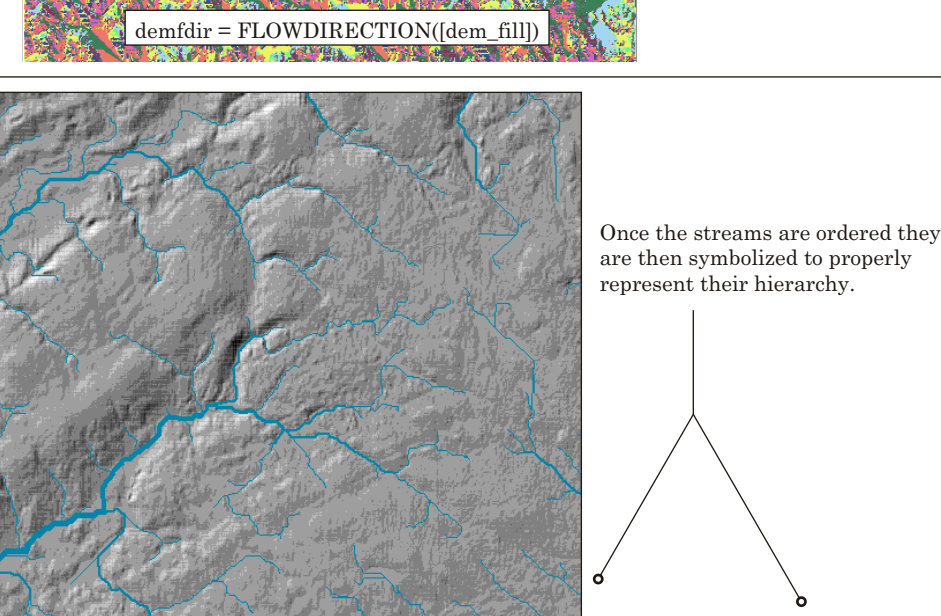

The Flow Direction command below essentially maps out the 8 compass rose directions: 1- E, 2- SE, 4- S, 8- SW, 16- W, 32- NW, 64- N, 128- NE. These establish and show the directions in which the water is

dem\_szfil1 = zonalfill ( [dem\_sws1], [dem1]

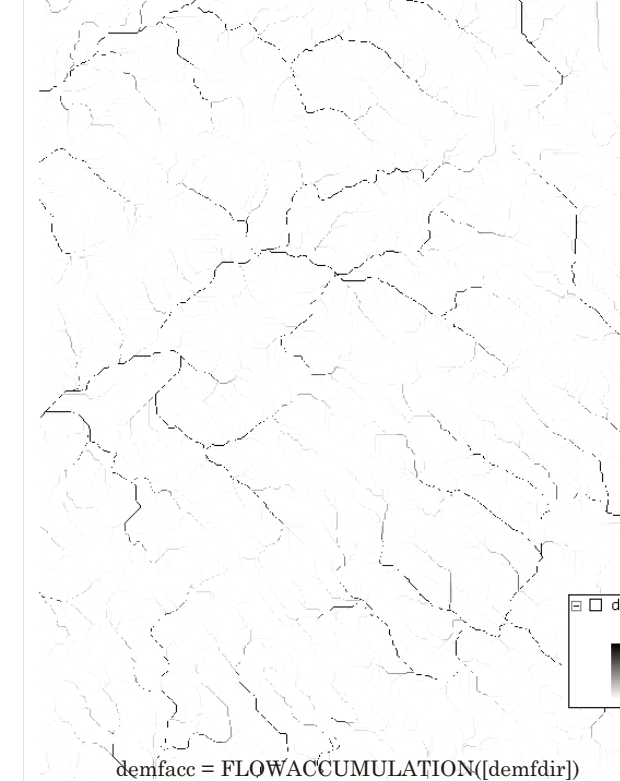

Contour10 = contour(DEM, interval, 10, 0)

Flow Accumulation is a calculation that identifies the accumulated weight and flow of cells downhill in a given output raster.

Cells that have a high flow accumulation present a higher concentration - stream channels.

Those with a lighter flow or zero are generally used in the identification of ridges.

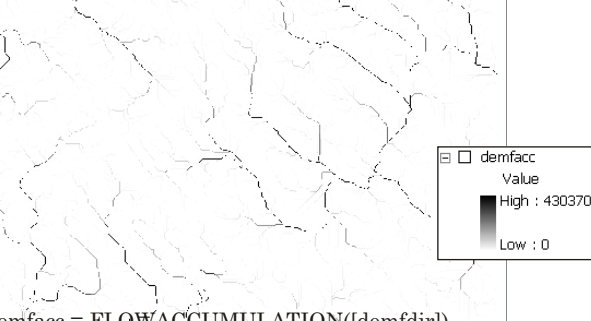

This stream links function is especially useful in finding sub basin points for analysis using the watershed command. It is one of the better methods for determining watersheds

> 🗆 🗆 s\_links VALUE

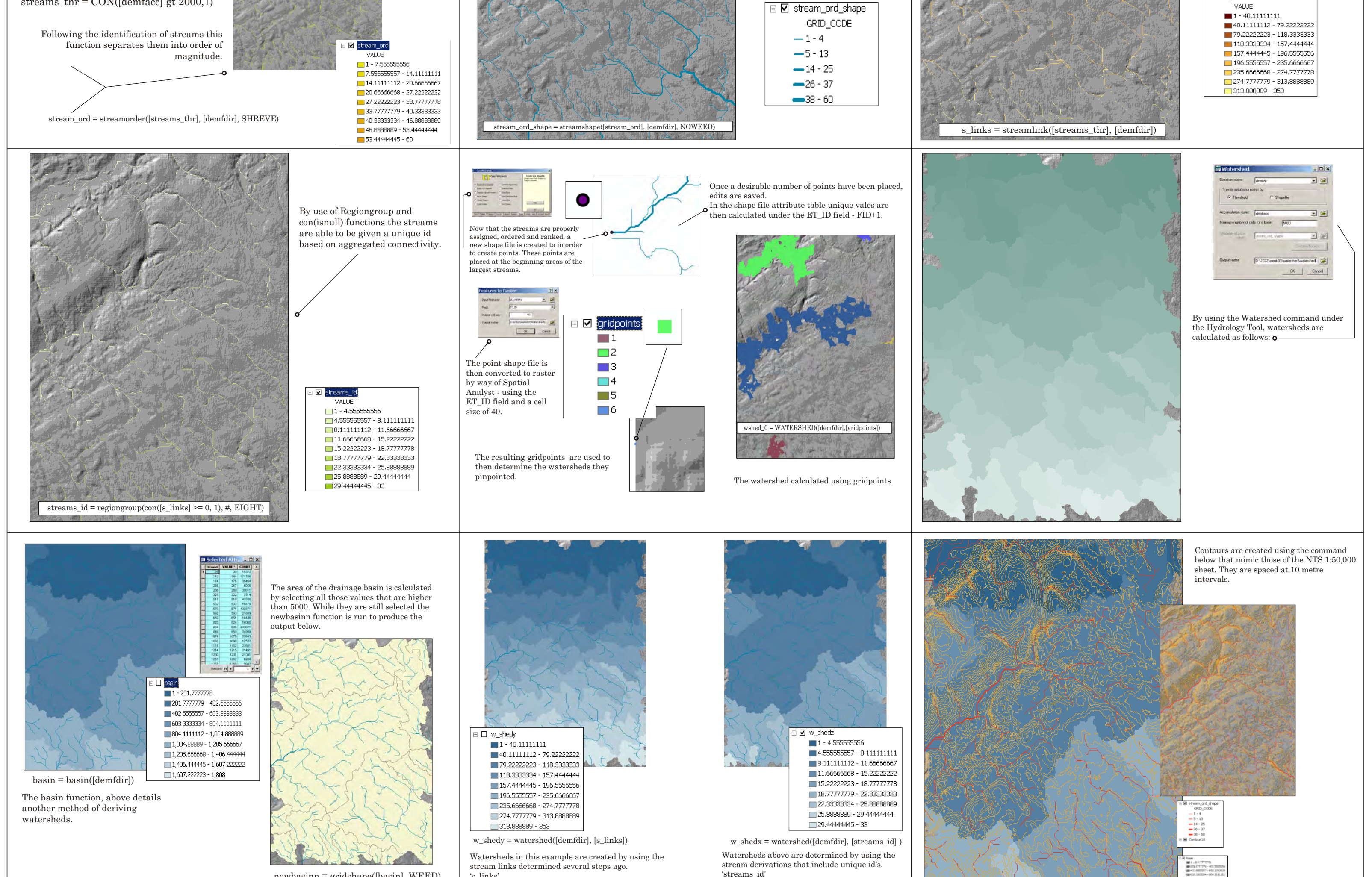

newbasinn = gridshape([basin], WEED)

's\_links'